## How to upgrade NVR?

1 Login NVR via IE in LAN;

| O Logout          | Advance Setup     | X Basic Setup     | LiveVideo        | 9 <b>5</b> 7                                                                                                    |
|-------------------|-------------------|-------------------|------------------|----------------------------------------------------------------------------------------------------|
| Preview Window1   | Preview Window2   | Preview Window3   | Preview Window4  | CH01 > ==<br>CH02 > ==<br>CH03 > ==<br>E                                                                                                    |
| Preview WindowS   | Preview Window6   | Preview Window7   | Preview Window8  | CH04 Image: CH05 Image: CH05   CH05 Image: CH06 Image: CH07   CH07 Image: CH07 Image: CH07   CH08 Image: CH07 Image: CH07                                                                                                    |
| Preview Window9   | Preview Window 10 | Preview Window 11 | Preview Window12 | CH10  CH11  CH11  CH12  CH12  CH12  CH13  CH14  CH14 |
| Preview Window 13 | Preview Window 14 | Preview Window 15 | Preview Window16 | CH15 + = E                                                                                                    |
|                   |                   |                   |                  |                                                                                                    |

2 Click Basic Setup -- Device Manage , choose upgrade file;

| O Logout          | Advance Setup    | Basic Setup                | DiveVideo | <b>1</b>        |
|-------------------|------------------|----------------------------|-----------|-----------------|
|                   |                  |                            |           | System          |
| Device Manage     | Upgrade          | Reboot                     |           | Channel         |
| Upgrade File Path | >\NVR_v2.1.5\NVR | _v2.1.5\update_nvr3531.tgz |           | C Record        |
|                   |                  |                            |           | 🖌 Maintain      |
|                   |                  |                            |           | Disk            |
|                   |                  |                            |           | → Device Manage |
|                   | make sure the    | file is tgz format!        |           |                 |
|                   |                  |                            | )         |                 |
|                   |                  |                            |           | Version         |
|                   |                  |                            |           |                 |
|                   |                  |                            |           |                 |

 $3\ {\rm Click}\ {\rm upgrade}\ {\rm and}\ {\rm wait}\ {\rm about}\ 1\ {\rm minute}$  ;

| U Logout          | Advance Setup    | Basic Setup                 | LiveVideo | <b>1</b>          |
|-------------------|------------------|-----------------------------|-----------|-------------------|
|                   |                  |                             |           | System            |
| Device Manage     | Upgrade          | Reboot                      |           |                   |
| Upgrade File Path | >\NVR_v2.1.5\NVF | R_v2.1.5\update_nvr3531.tgz | ***       | Record            |
|                   |                  |                             |           | intain 🎸 Maintain |
|                   |                  |                             |           | Disk              |
|                   |                  |                             |           | Device Manage     |
|                   |                  |                             |           | Default           |
|                   |                  |                             |           | Log               |
|                   |                  |                             |           |                   |
|                   |                  |                             |           | Storage           |
|                   |                  |                             |           |                   |
|                   |                  |                             |           |                   |
|                   |                  |                             |           |                   |
|                   |                  |                             |           |                   |

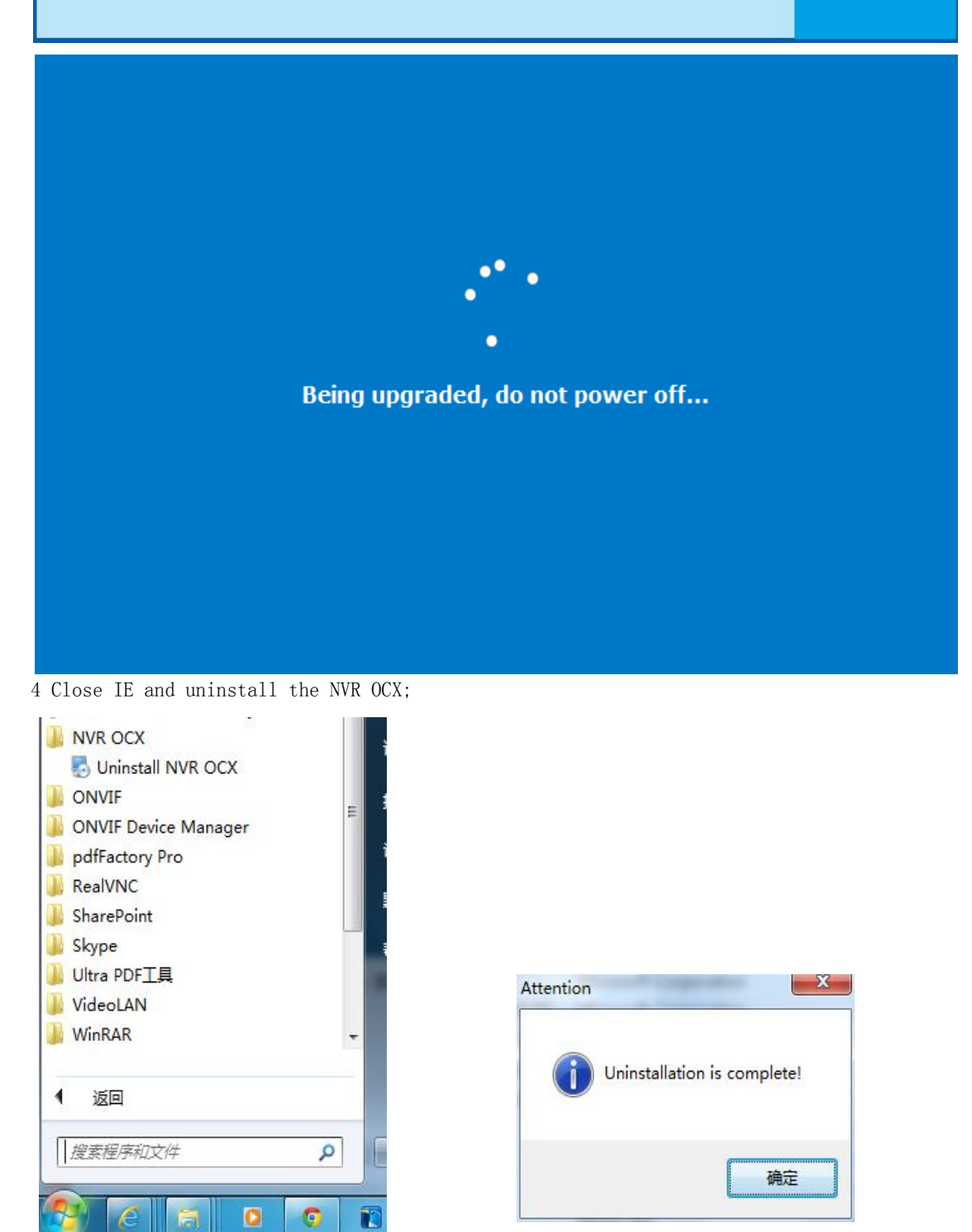

Click start , find NVR OCX and uninstall it.or you can uninstall it through control plan;

 $6\ {\rm Relogin}\ {\rm NVR}$  , download new OCX and login;

| 🕛 Logout         | Advance Setup    | Basic Setup | DiveVideo |    |          |
|------------------|------------------|-------------|-----------|----|----------|
| 1.12244          |                  |             |           | •  | System   |
| Version          |                  |             |           |    | Channel  |
| Serial Number    | 1BI53D46BK15CLP1 | 152         |           |    | Record   |
| Model Number     | 16-CHANNEL       |             |           | J  | Maintain |
| Software Version | 2.1.5            |             |           |    |          |
| Date             | lun 30 2014      |             |           | 1  |          |
| Date             |                  |             |           |    |          |
|                  |                  |             |           | -> |          |
|                  |                  |             |           |    | Storage  |
|                  |                  |             |           |    |          |
|                  |                  |             |           |    |          |
|                  |                  |             |           |    |          |
|                  |                  |             |           |    |          |
|                  |                  |             |           |    |          |
|                  |                  |             |           |    |          |

7 Finish.